## Instrutivo para utilização da plataforma inspeção a campo para lançamento de atividades a campo

A plataforma Inspeção à campo, irá compreender todas as atividades realizadas, ou seja, lançamento de todos os RAVEs utilizados atualmente serão neste formato digital. Inicialmente, estão disponíveis para as atividades de Vigilância de Febre Aftosa, Contagem de Rebanho e para Fiscalização de Trânsito.

Os dados deverão ser inseridos através do aplicativo de celular Inspeção à Campo, disponível somente para Android no momento, o App deve ser baixado na loja da PlayStore. Também é possível acessar o Inspeção a Campo pelo computador em: <u>http://inspecao.rs.gov.br/#/login</u>.

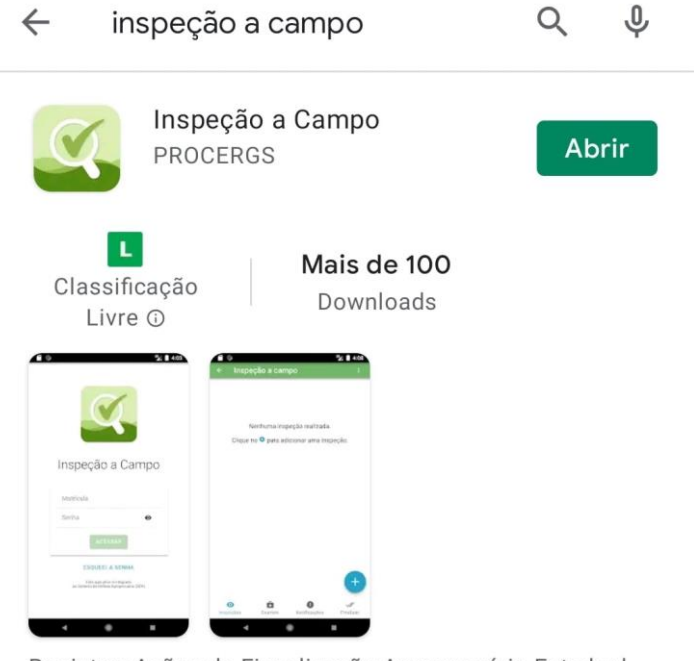

Registrar Ações da Fiscalização Agropecuária Estadual do Rio Grande do Sul

As atividades deverão ser programadas no SDA – Módulo Defesa Animal – Inspeção à Campo através do Desktop (ou diretamente pelo link <u>http://sda.rs.gov.br/#/login</u>). No momento da atividade, o servidor deverá abrir o aplicativo Inspeção à Campo, verificar se as programações de atividades estão sincronizadas e se deslocar ao local da atividade.

O aplicativo funciona mesmo sem internet, só é necessária a sincronização dos dados online, prévia à atividade. A tecnologia substitui o preenchimento do RAVE em papel e o lançamento dos dados no Módulo Gerencial, facilitando o trabalho e permitindo a inserção dos dados diretamente através da plataforma.

# Sumário

| Inst<br>ativi | rutivo para utilização da plataforma inspeção a campo para lançamento de<br>dades a campo |
|---------------|-------------------------------------------------------------------------------------------|
| 1.            | Vigilância em FA:                                                                         |
| 2.            | Contagem e Classificação de Rebanho                                                       |
| 3.            | Fiscalização de Trânsito:                                                                 |
| 3.1           | SDA: abrir a aba trânsito no Inspeção à Campo – Nova Inspeção;                            |
| 3.2           | SDA: Preencher os dados solicitados, nos moldes dos outros módulos; 4                     |
| 3.3           | App: Iniciar a Barreira (deve ser iniciado primeiro pelo responsável da barreira);5       |
| 3.4           | App: Cadastrar os Policiais que acompanham a barreira (resp. barreira);9                  |
| 3.5           | App: Confirmar os Servidores presentes na barreira (resp. barreira);10                    |
| 3.6           | App: Cadastrando Abordagens, Ocorrências e Ações Fiscais;11                               |
| 3.7           | App: Finalizando a Barreira;                                                              |
| 3.8           | SDA: Revisão dos dados no Desktop e encerramento da atividade                             |
| Ate           | enção                                                                                     |
| Ve            | rsão de Homologação                                                                       |

Para familiarização com essa nova ferramenta, encaminhamos, abaixo, os links dos **TUTORIAIS** em vídeo com informações mais detalhadas desde a programação da atividade no Desktop, quanto da realização da mesma no APP, os vídeos de Fiscalização de Trânsito não foram produzidos, mas a lógica da atividade é a mesma dos outros módulos, colocamos algumas imagens da utilização do aplicativo.

- 1. Vigilância em FA:
  - **1.1** <u>Vídeo 1</u>: SDA Visão Geral;
  - 1.2 <u>Vídeo 2</u>: SDA Nova Inspeção;
  - **1.3** <u>Vídeo 3</u>: SDA Ações;
  - 1.4 <u>Vídeo 4</u>: *App* Visão Geral;
  - 1.5 <u>Vídeo 5</u>: *App* Iniciar Inspeção;
  - **1.6** <u>Vídeo 6</u>: *App* Inspeção Visual;
  - 1.7 <u>Vídeo 7</u>: *App* Exame Clínico;
  - 1.8 <u>Vídeo 8</u>: *App* Notificações;
  - **1.9** <u>Vídeo 9</u>: *App* Finalizar.

# 2. Contagem e Classificação de Rebanho:

- 2.1 <u>Vídeo 1</u>: App Iniciar Contagem e Classificação de Rebanho;
- 2.2 <u>Vídeo 2</u>: *App* Notificações;
- 2.3 <u>Vídeo 3</u>: *App* Extrato de Inconsistências;
- 2.4 <u>Vídeo 4</u>: SDA Consulta Inspeção Contagem
- 3. Fiscalização de Trânsito:

## 3.1 SDA: abrir a aba trânsito no Inspeção à Campo - Nova Inspeção;

| SISTA Sistema de<br>Defesa Agropecuária RS               |          |                                                                           | SDA - Sis           | tema de Defesa Agr    | opecuária   | Ð                            |
|----------------------------------------------------------|----------|---------------------------------------------------------------------------|---------------------|-----------------------|-------------|------------------------------|
| Módulo<br>✓ Inspeção a Campo                             | <b>.</b> | Inspeções de trânsito                                                     |                     |                       |             | + Nova Inspeção              |
| <ul> <li>Inspeções</li> <li>Propriedade Rural</li> </ul> | ^        | 🗹 Programei 🛛 🔽 Sou resp                                                  | oonsável 🔽 Sou exec | utor Pesquisar Número | )           |                              |
| Trânsito                                                 |          | # 🕁 Ponto encontro                                                        | Município           | Atividade             | Responsável | Data Situação<br>Agendamento |
|                                                          |          | Alegrete, Porto dos<br>429 Aguateiros, Avenida<br>Euripides Brasil Milano | ALEGRETE            | Barreira              | SR Alegrete | 05/08/2020 Não Iniciada      |

## 3.2 SDA: Preencher os dados solicitados, nos moldes dos outros módulos;

| SIA Sistema de<br>Defesa Agropecuária RS                                                                 | SDA - Sistema de Defesa Agropecuária                                                                          |                       |
|----------------------------------------------------------------------------------------------------|----------------------------------------------------------------------------------------------------|-----------------------|
| Módulo<br><u> Vinspeção a Campo</u> <u> </u>                                                             | Nova inspeção - Trânsito                                                                                      | Limpar X Fechar       |
| Inspeções     Propriedade Rural Trânsito                                                                 | Agendamento       Data de Inicio *       5/3/2021                                                             | Hora de Término       |
|                                                                                                    | Município atividade<br>Municipio/Localidade (Informe pelo menos 3 caracteres)<br>ALEGRETE ×                   |                       |
|                                                                                                    | Ponto de encontro<br>Entereço *<br>Alegrete, Porto dos Aguateiros, Avenida Eurípides Brasil Milano -29.790166 | Longtude<br>55.794862 |
|                                                                                                    | Atividades<br>Barreira                                                                                        |                       |
| SECRETARIA ESTADUAL DA<br>ASSICULTURA, PECURAR<br>E ARKONEGOCIO<br>DESENVOLVITO DELA<br><b>PROCERGOS</b> | Motivo O Contenção de foco O Denúncia O Eventos agropecuários O Fiscalização de rotina                        |                       |
| (versão: 229943)                                                                                         | Operação Fronteira     Operação Verão     Solicitação de outro órnão                                          |                       |

O local do ponto de encontro pode ser diverso ao município da atividade de Barreira.

| Sistema de<br>Defesa Agropecuária RS                             | SDA - Sistema de Defesa Agropecuária 🕣 🕣                                                                                                |
|------------------------------------------------------------------|----------------------------------------------------------------------------------------------------|
| Módulo<br>✓ Inspeção a Campo 🔹                                   |                                                                                                    |
|                                                                  | Atividades                                                                                                    |
| Propriedade Rural                                                | Barreira                                                                                                    |
| Trânsito                                                         |                                                                                                    |
|                                                                  | Motivo                                                                                                    |
|                                                                  | O Contenção de foco                                                                                                    |
|                                                                  | O Eventos agropecuários <ul> <li>Fiscalização de rotina</li> </ul>                                                                      |
|                                                                  | O Operação Fronteira                                                                                                    |
|                                                                  | Solicitação de outro órgão                                                                                                    |
|                                                                  | Responsável / Executor                                                                                                    |
|                                                                  | Tipo de Lotação<br>Nivel Central    Setor  IVISÃO DE CONTROLE E INFORMAÇÃO SANIT/×  Funcionátio  FANCISCO PAULO NUNES LOPES ×           |
|                                                                  | Executor                                                                                                    |
|                                                                  | Tipo de Lotação Setor Puncionário *<br>Inspetoria de defesa agropecuária (IDA) VIDA - ALEGRETE X DELMAR MACHADO DE ALMEIDA) X Adicionar |
| SECRETARIA ESTADUAL DA<br>AGRICULTURA, PECUÁRIA<br>E AGRONEGÓCIO | Supervisão Regional (SR) SR - ALEGRETE FRANCO MENDES MACHADO                                                                            |
|                                                                  | Supervisão Regional (SR) SR - ALEGRETE Sabrina Milano Vaz                                                                               |
| [versão: 229945]                                                 | Inspetoria de defesa agropecuária (IDA) IDA - ALEGRETE DAIANA DOS SANTOS RAMOS                                                          |
|                                                                  |                                                                                                    |

Escolher a Atividade Barreira, o Motivo e adicionar o Responsável/Executor e os executores da barreira. Nos executores sempre clicar em adicionar a cada servidor selecionado.

#### 3.3 App: Iniciar a Barreira (deve ser iniciado primeiro pelo responsável da barreira);

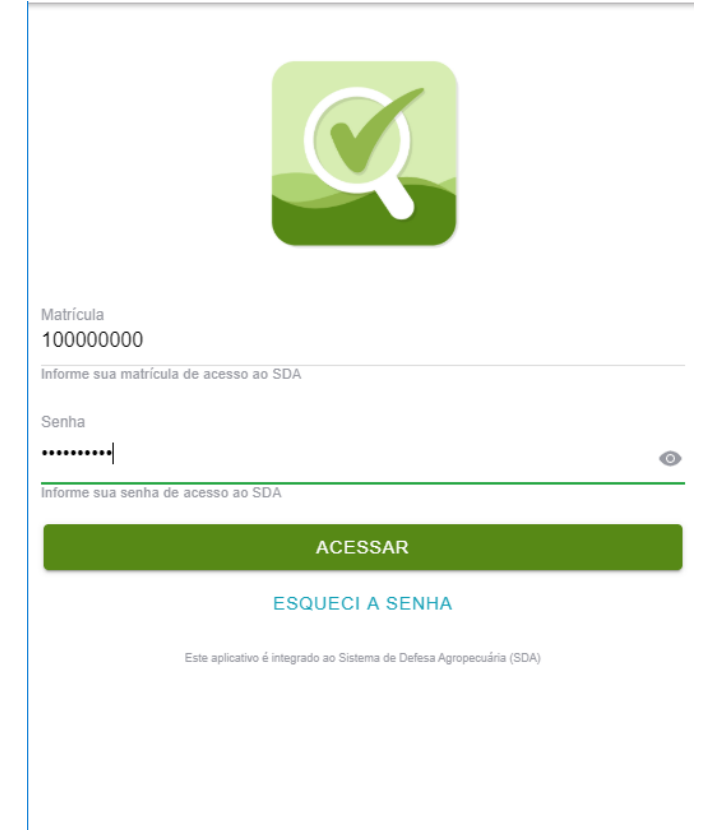

Acessar o app com sua matrícula, sem o número vínculo, e senha (mesma do SDA).

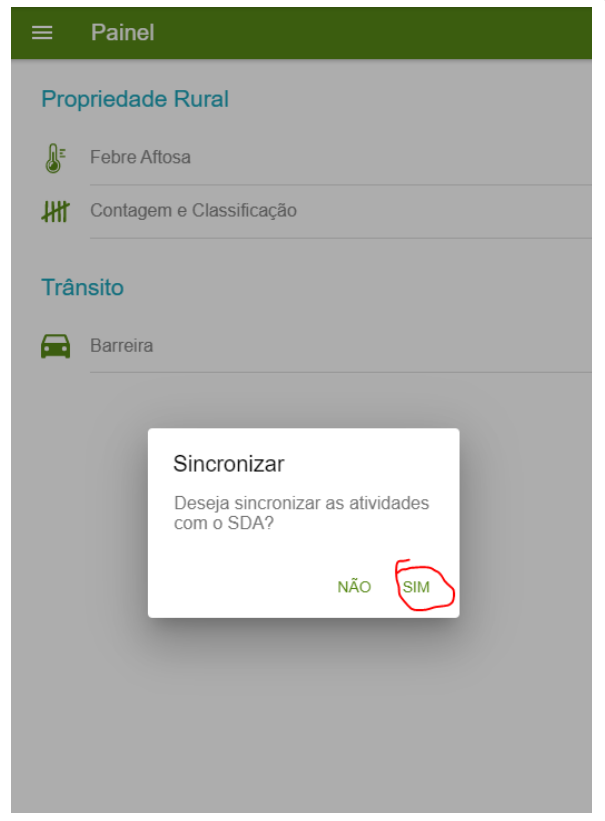

Sincronizar as atividades, fazer esta ação com internet.

5

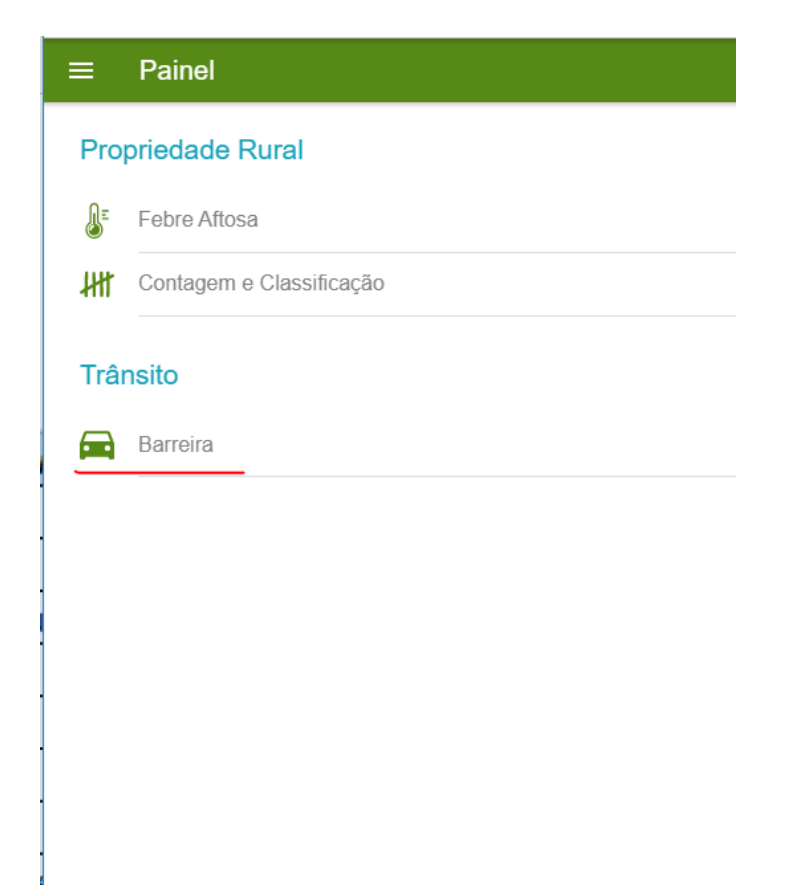

Clicar em Barreira, abrirá as barreiras programadas para o servidor.

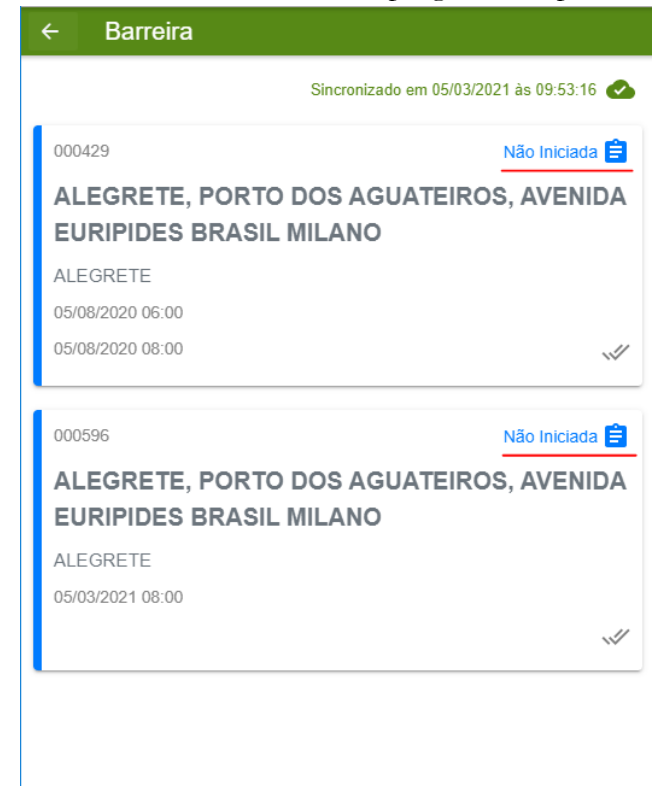

## Selecionar a barreira que será executada.

# ← Inspeção a Campo

# Inspeção

Número da Inspeção 429

Atividade Barreira

Início Agendamento 05/08/2020 06:00 Término Agendamento 05/08/2020 08:00

Município ALEGRETE

Motivos Contenção de foco

Responsável SR Alegrete

Executor ADRIANA FRANCO DOS SANTOS GALLONI Executor

FRANCISCO CARLOS LEMES OLIVEIRA

# Localização

Endereço Alegrete, Porto dos Aguateiros, Avenida Euripides Brasil Milano Ponto de Encontro Lat: -29.790166, Lon: -55.794862

# ▶INICIAR INSPEÇÃO

Verificar as informações da barreira, pode ser utilizado o Georreferenciamento para acessar um aplicativo de Mapas e se deslocar até o Ponto de Encontro da Barreira. Clicar em Iniciar Inspeção.

|                   | Iniciar Inspeção :)<br>Deseja realmente iniciar a inspeção? |
|-------------------|-------------------------------------------------------------|
| Data de<br>05/03  | início:<br>2021                                             |
| Horário<br>09:58  | de início:                                                  |
| Coorde<br>Latitud | adas do local:                                              |
| Sem per           | nissão para acessar o GPS do dispositivo.                   |
|                   |                                                             |
|                   |                                                             |
|                   | CANCELAR CONFIRMAR                                          |

No primeiro uso é necessário cliar no ícone de localização para permitir o suo do GPS do aparelho celular, após clicar em confirmar.

## 3.4 App: Cadastrar os Policiais que acompanham a barreira (resp. barreira);

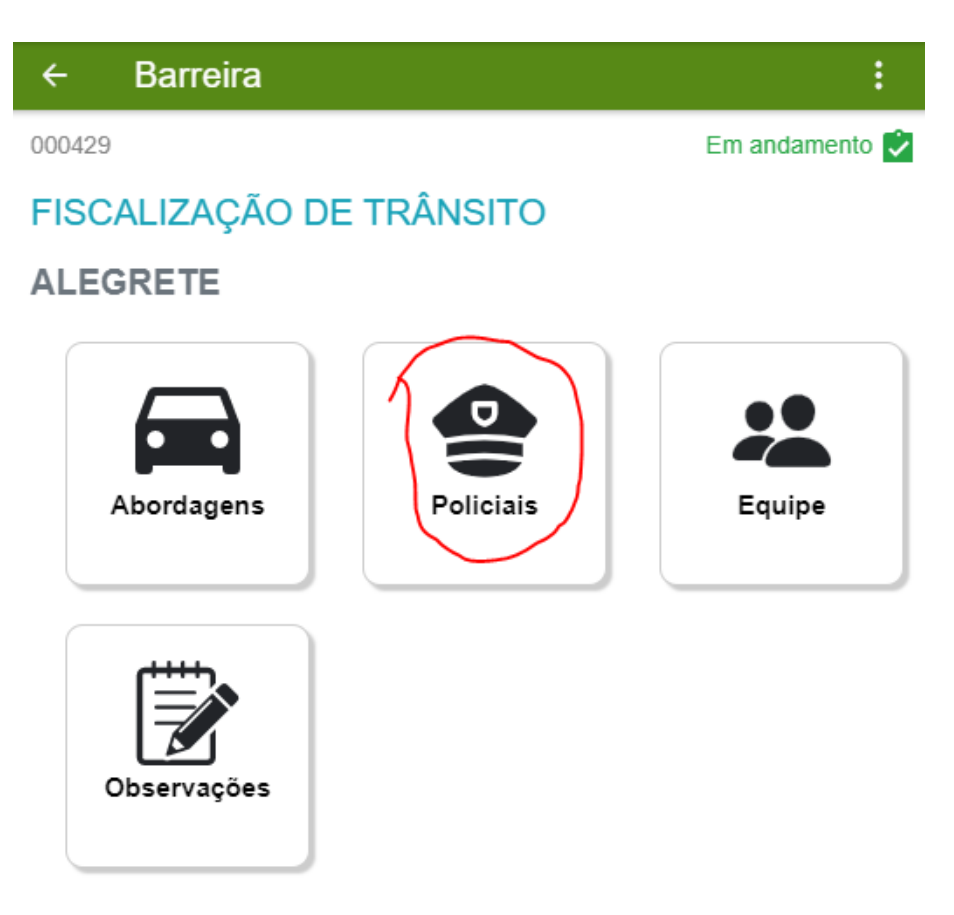

# **ENCERRAR BARREIRA**

Cadastrar os policiais que estão acompanhando a barreira.

| ← Policiais                         |                         |
|-------------------------------------|-------------------------|
| Incluir Policial                    |                         |
| Força Policial *<br>Brigada Militar | $\overline{\mathbf{v}}$ |
| <sup>Nome *</sup><br>Sd. Fulano     |                         |
| Identidade funcional *<br>1234567   |                         |
|                                     |                         |

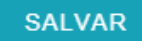

3.5 App: Confirmar os Servidores presentes na barreira (resp. barreira);

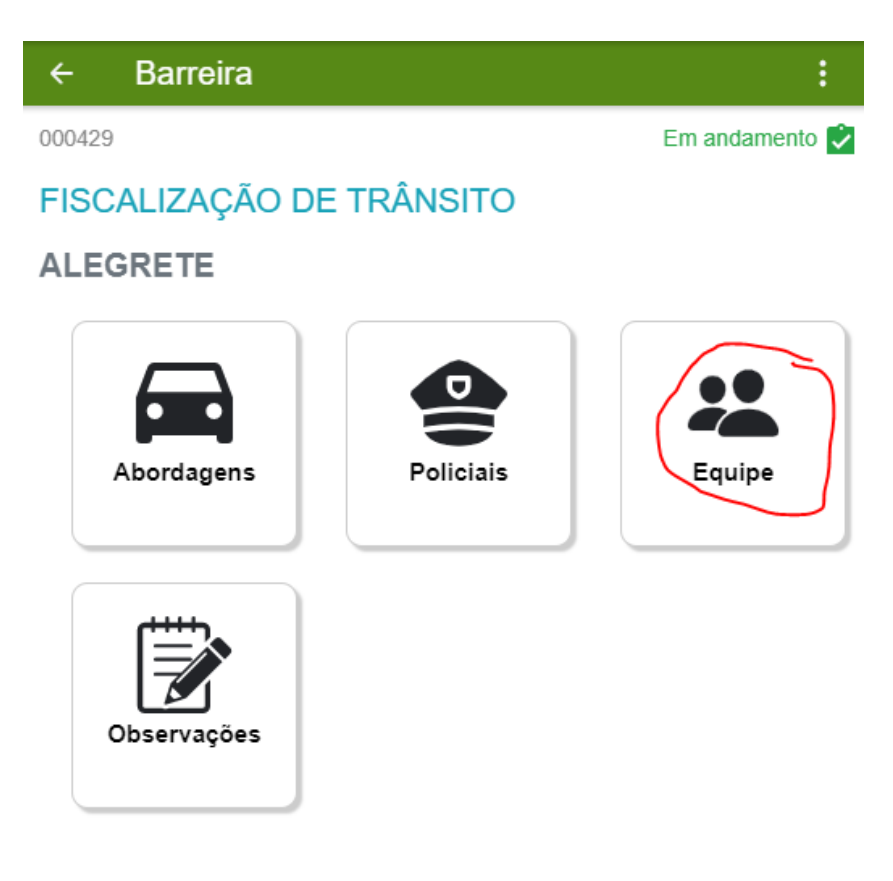

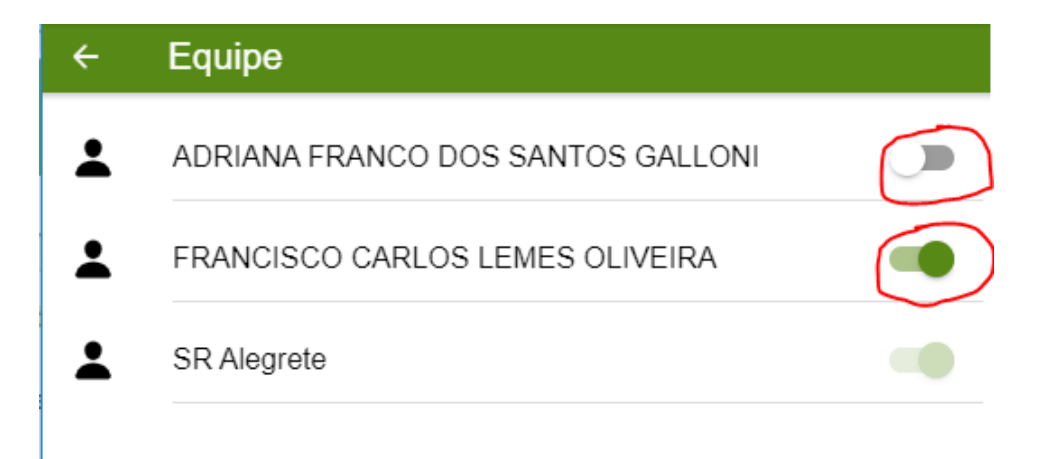

# 3.6 App: Cadastrando Abordagens, Ocorrências e Ações Fiscais;

| ← Barreira      |           | :              |
|-----------------|-----------|----------------|
| 000429          |           | Em andamento 文 |
| FISCALIZAÇÃO DE | TRÂNSITO  |                |
| ALEGRETE        |           |                |
| Abordagens      | Policiais | Equipe         |
| Observações     |           |                |

Cadastramento das Abordagens

| ← Abordage                        | m                             |   |
|-----------------------------------|-------------------------------|---|
| Incluir Veículo                   |                               |   |
| Placa do veículo<br>IUI7911       |                               |   |
| Descrição<br>Informe o veículo ou | i transporte <u>sem placa</u> |   |
| Informar Tipo de                  | e Carga                       | - |
|                                   | SEM CARGA                     | / |
|                                   | CARGA ANIMAL                  | / |
|                                   | CARGA PRODUTOS                | / |
| Coordenadas do local:<br>Latitude | Longitude                     |   |
|                                   | SALVAR                        |   |
|                                   |                               |   |

Incluir a placa do veículo ou descrever CASO seja um veículo sem placa. Informar o tipo de Carga, clicar no ícone de coordendas e em salvar.

← Abordagem - IUI7911

# GTA RS

**GTA** outros estados

Nota Fiscal Eletrônica

DMEI

Nota Fiscal de Produtor

# Carga Sem Documento

Escolher 01 tipo de documento para informar, a cada carga.

| ÷      | Abordagem - IUI7911 |                             |
|--------|---------------------|-----------------------------|
| Inclu  | uir GTA RS          |                             |
| Código | o de Barras         |                             |
| Obsen  | งละกัคร             |                             |
| 00501  | Yaçuco              |                             |
|        |                     |                             |
|        |                     | Prefiro informar n° e série |
|        |                     |                             |

Exemplo de inserção de uma GTA-RS: pode ser feito por leitor de código de barras OU informar a série e o número.

| ← Abordagem - IUI7911                                                                    |
|------------------------------------------------------------------------------------------|
| Incluir GTA RS                                                                           |
| Use esta opção apenas se houver problemas na captura do código<br>de barras.<br>UF<br>RS |
| Série<br>V                                                                               |
| Número<br>145654                                                                         |
| Observações                                                                              |
| Voltar para código de barras                                                             |

Exemplo uma inclusão de GTA através da informação de Série e Número.

| ÷        | Abordage   | em - IUI7911     | : |
|----------|------------|------------------|---|
| GTA R    | s          |                  |   |
| UF<br>RS | Série<br>V | Número<br>145654 |   |

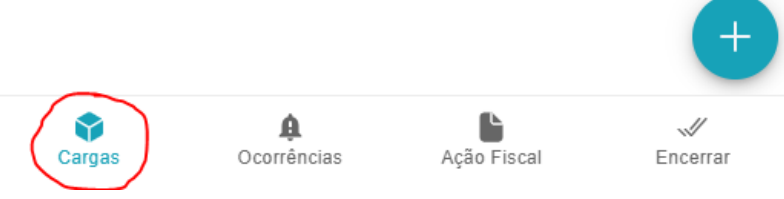

Informação da carga inserida.

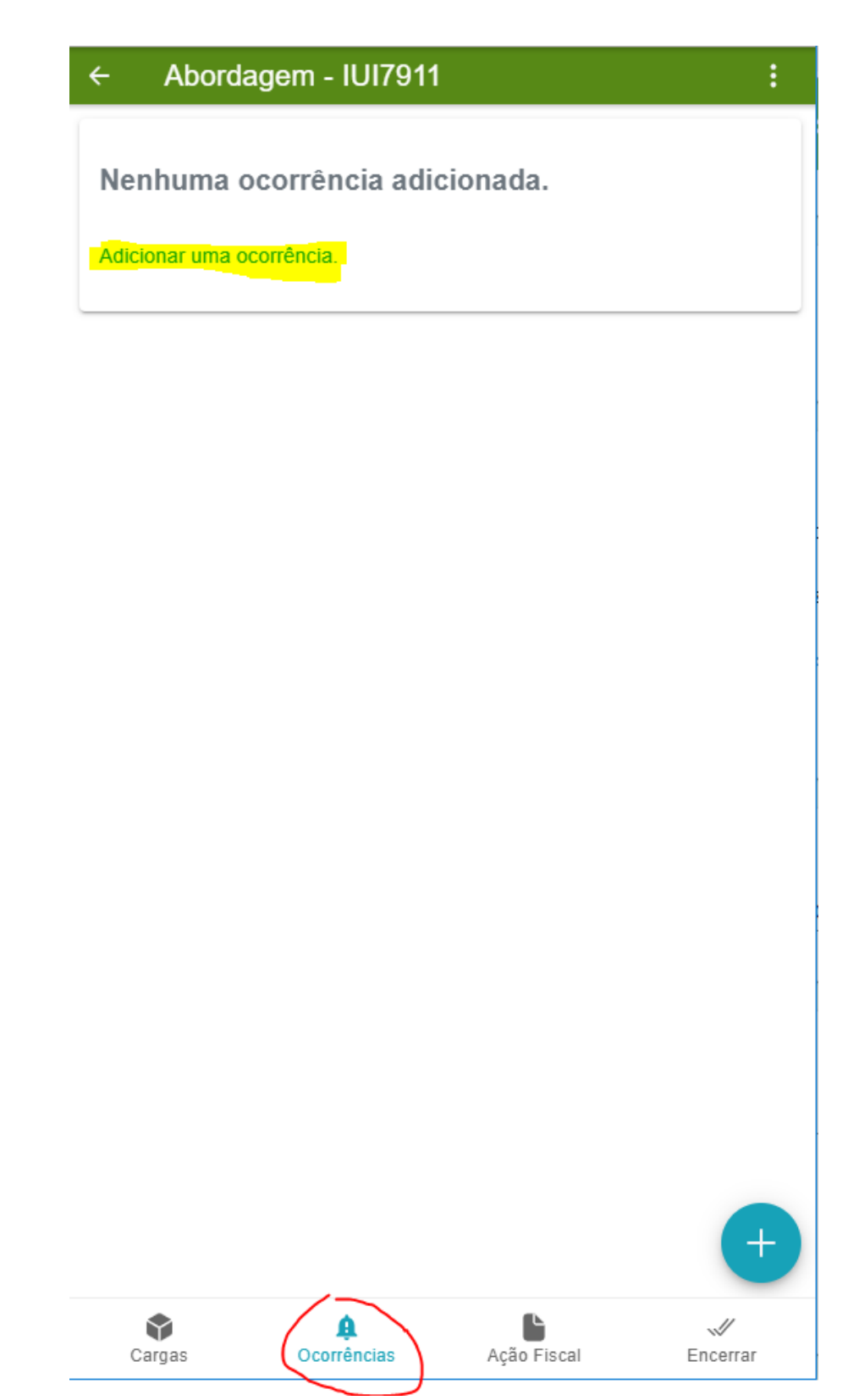

Clicar em ocorrências para inserir a informação de alguma ocorrência, se houver.

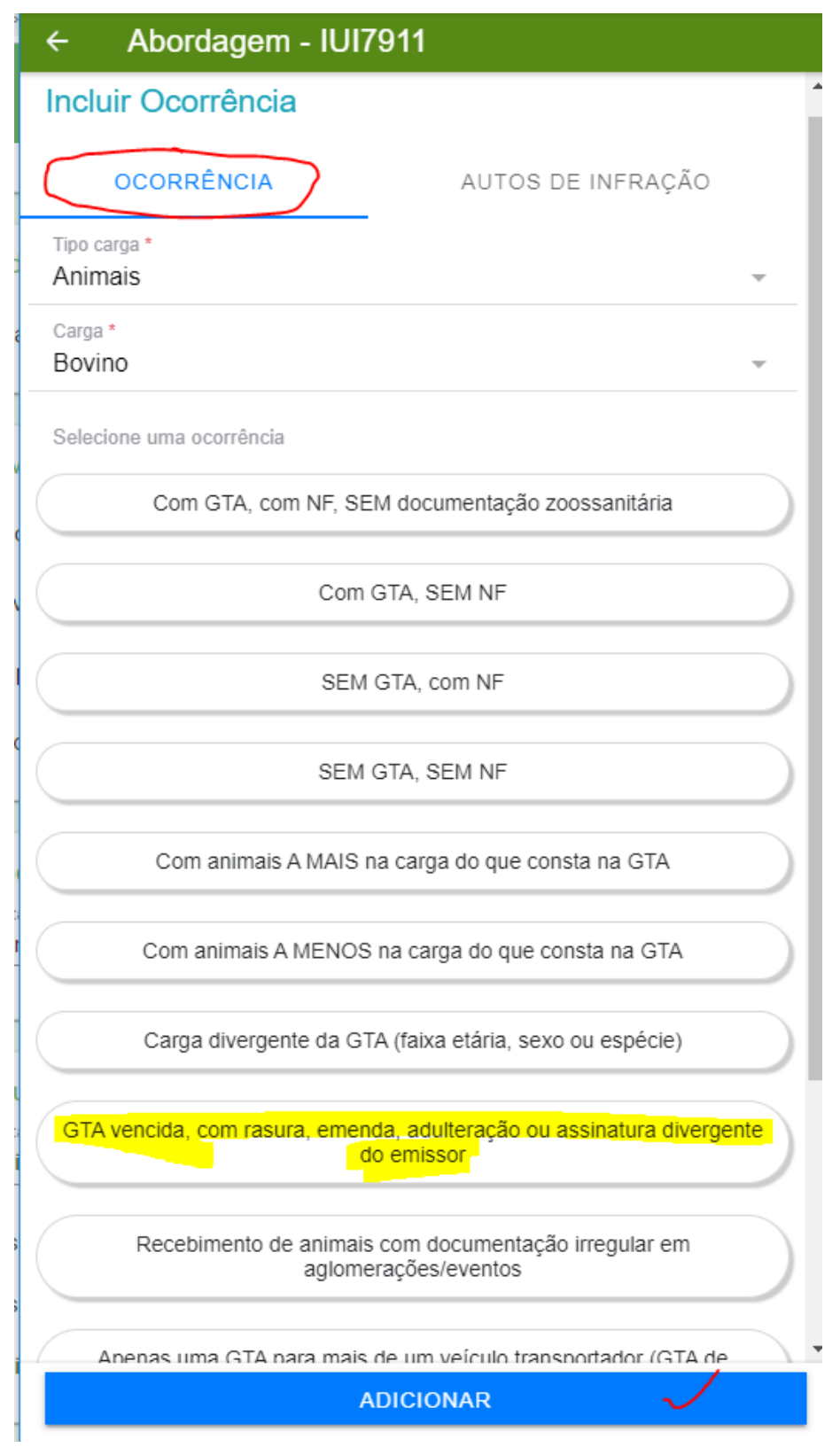

É exposto um menu com as possíveis ocorrências para selecionar. No exemplo foi selecionado uma GTA vencida.

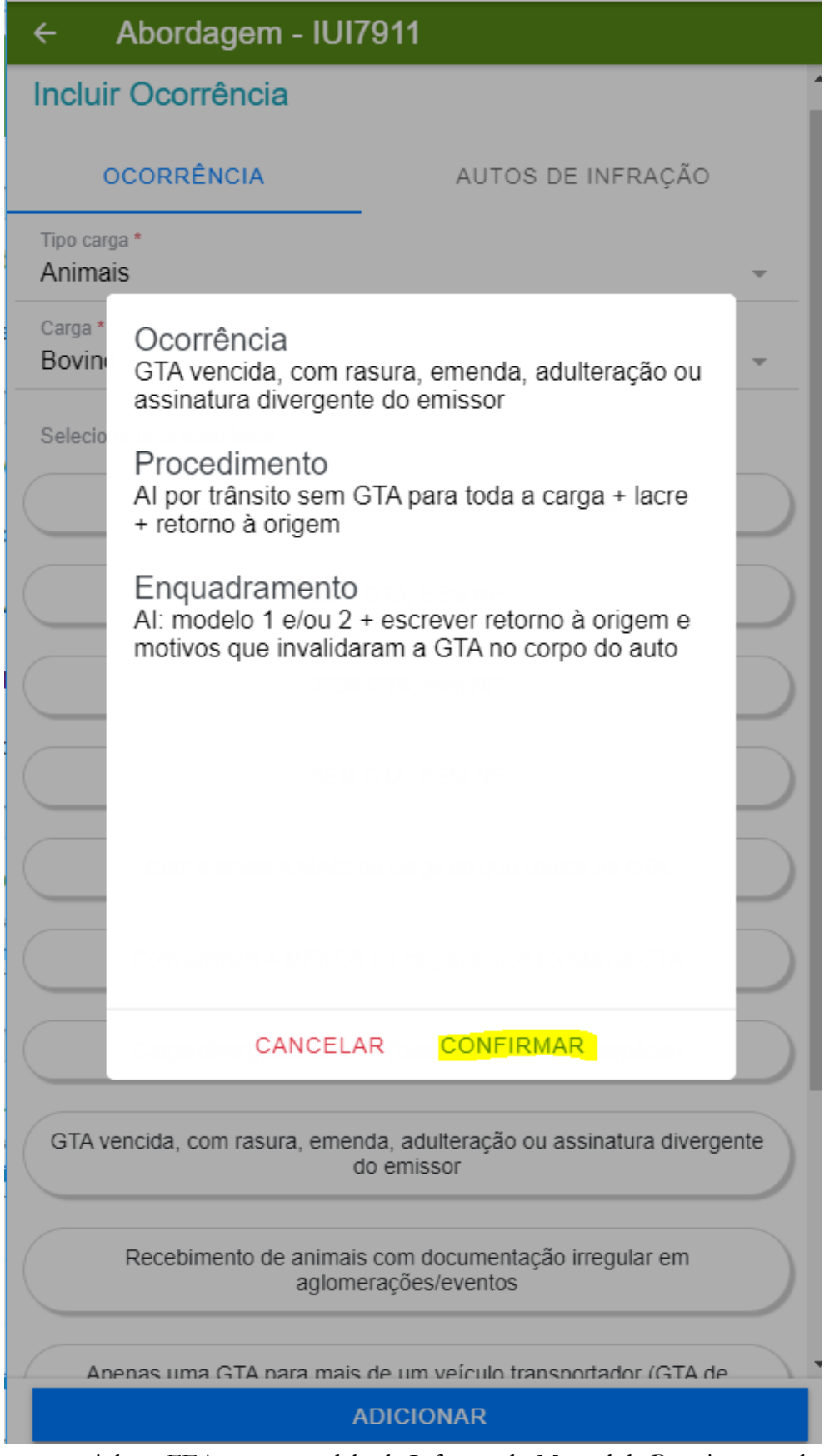

O App encaminha o FEA, parao modelo da Infração do Manual de Barreiras que deve ser utilizado.

| ← Abordagem - IUI7911                                                               |
|-------------------------------------------------------------------------------------|
| Selecione uma ocorrência                                                            |
| Com GTA, com NF, SEM documentação zoossanitária                                     |
| Com GTA, SEM NF                                                                     |
| SEM GTA, com NF                                                                     |
| SEM GTA, SEM NF                                                                     |
| Com animais A MAIS na carga do que consta na GTA                                    |
| Com animais A MENOS na carga do que consta na GTA                                   |
| Carga divergente da GTA (faixa etária, sexo ou espécie)                             |
| GTA vencida, com rasura, emenda, adulteração ou assinatura divergente<br>do emissor |
| Recebimento de animais com documentação irregular em aglomerações/eventos           |
| Apenas uma GTA para mais de um veículo transportador (GTA de comboio)               |
| Adicionar Imagens Máximo de 10 arquivos                                             |
| Observações                                                                         |
| ADICIONAR                                                                           |

 $\acute{\mathrm{E}}$  possível adicionar imagens da carga.

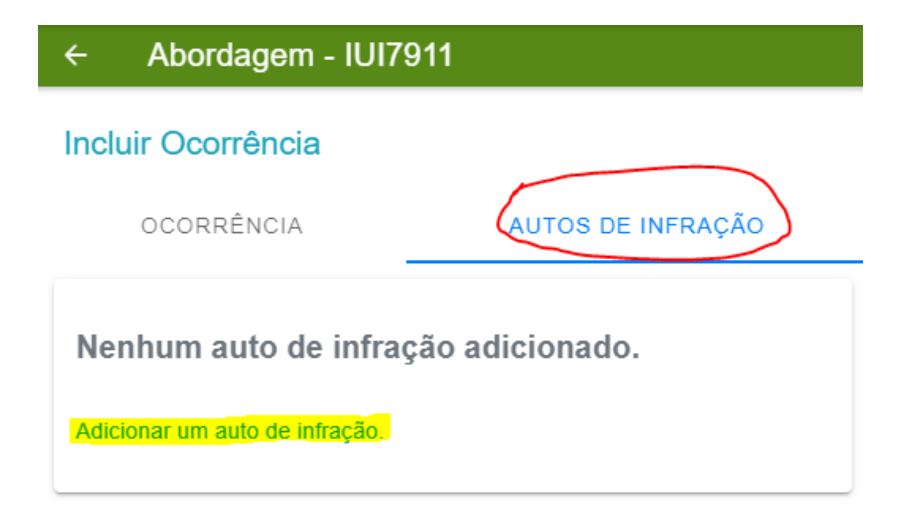

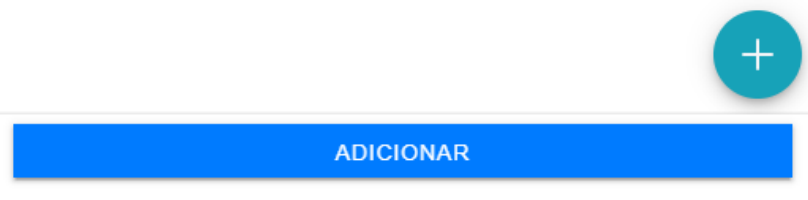

Clicar na aba autos de infração e informar o número do AI.

| ← Auto de Infraç | ão |  |  |
|------------------|----|--|--|
| Série<br>A       |    |  |  |
| Número *         |    |  |  |
| 123456           |    |  |  |
|                  |    |  |  |
|                  |    |  |  |
|                  |    |  |  |
|                  |    |  |  |
|                  |    |  |  |
|                  |    |  |  |
|                  |    |  |  |
|                  |    |  |  |
|                  |    |  |  |
|                  |    |  |  |
|                  |    |  |  |
|                  |    |  |  |
|                  |    |  |  |
|                  |    |  |  |
|                  |    |  |  |
|                  |    |  |  |
|                  |    |  |  |
|                  |    |  |  |
|                  |    |  |  |
|                  |    |  |  |

Informar Série e Número da AI.

← Abordagem - IUI7911

# Incluir Ocorrência

| OCORRÊNCIA | AUTOS DE INFRAÇÃO |
|------------|-------------------|
| Série      | Número            |
| A          | 123456            |

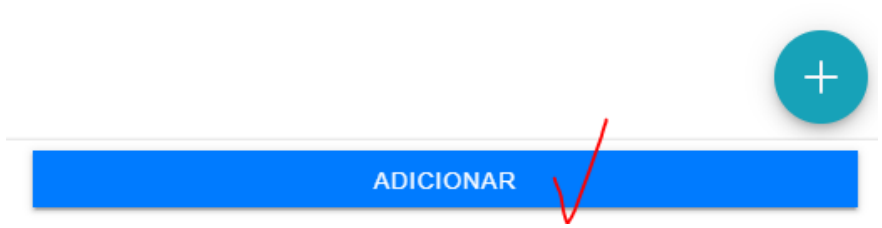

Clicar em Adicionar e para salvar a Ocorrência e o AI informado.

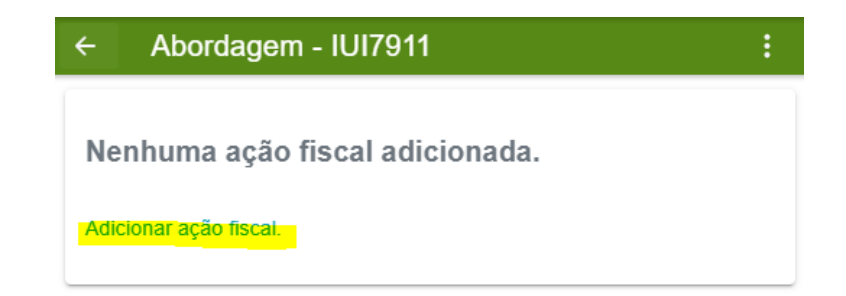

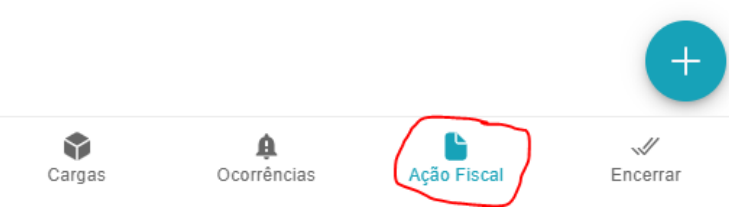

Inserir alguma ação fiscal, caso tenha ocorrido.

| ← Abordagem - IUI       | 7911   |   |   |
|-------------------------|--------|---|---|
| Tipo carga *<br>Animais |        |   | Ŧ |
| Carga *<br>Bovino       |        |   | Ŧ |
| Apreendido              |        |   |   |
| Retorno a origem        |        |   |   |
|                         |        |   |   |
| c                       |        |   |   |
| ,                       |        |   |   |
|                         |        |   |   |
|                         |        |   |   |
|                         |        |   |   |
|                         |        |   |   |
|                         |        |   |   |
|                         |        |   |   |
|                         |        |   |   |
|                         |        |   |   |
|                         | SALVAR |   |   |
|                         |        | V |   |

No exemplo a informação de apreensão de 15 bovinos.

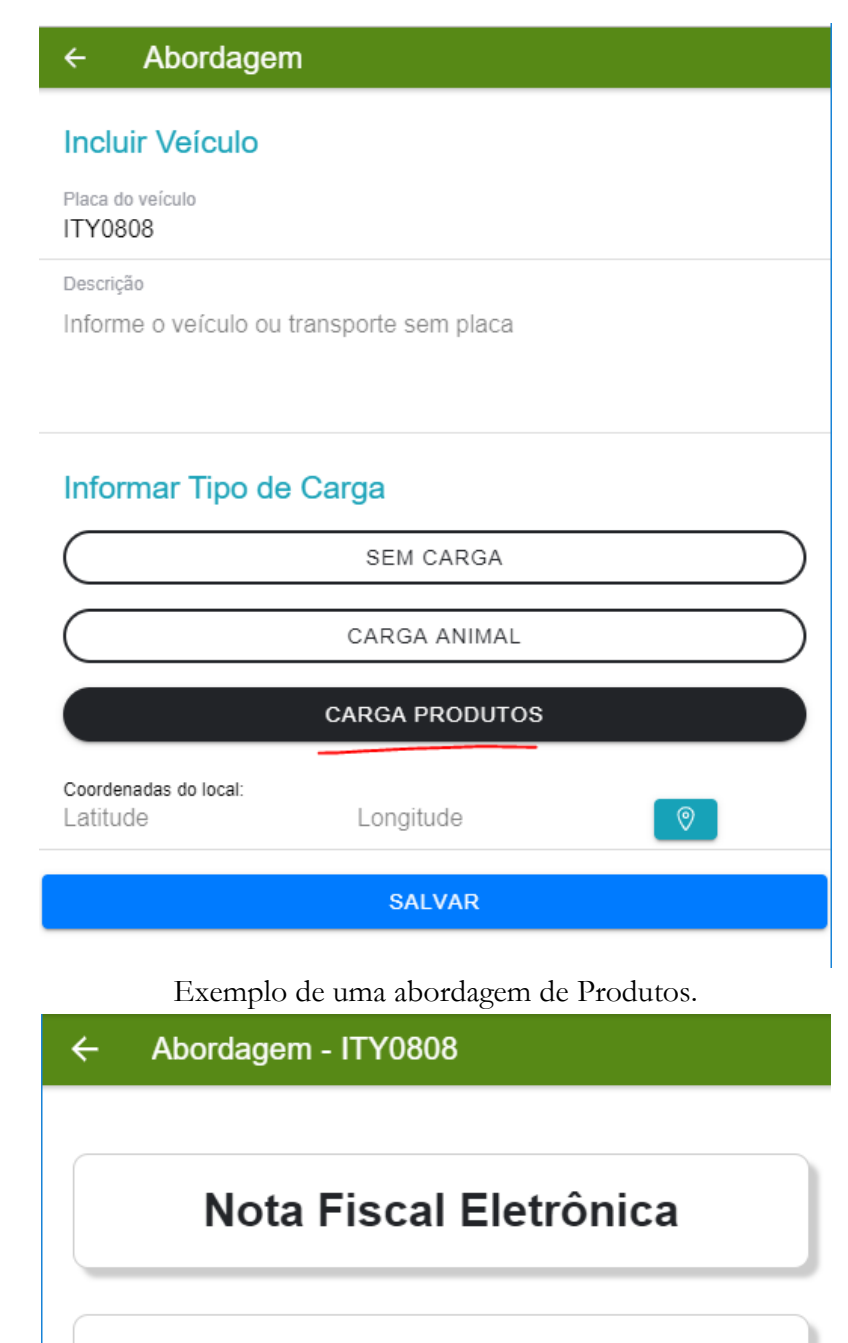

Nota Fiscal de Produtor

Carga Sem Documento

Selecionar o documento utilizado ou informar a falta de documento.

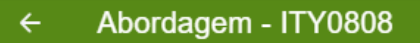

# Incluir Nota Fiscal Eletrônica

Código de Barras

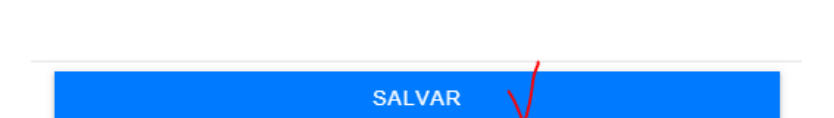

As notas fiscais eletrônicas, podem ser lidas o código de barras através da câmera do celular. Os dados serão extraídos automaticamente da Nota Fiscal dessa forma, assim que os dados foram sincronizados.

| ← Abordagem - IOU1111                                                                                                    |  |
|----------------------------------------------------------------------------------------------------|--|
| Incluir Ocorrência                                                                                                    |  |
| OCORRÊNCIA AUTOS DE INFRAÇÃO                                                                                                    |  |
| Tipo carga *<br>Produtos de origem animal                                                                                            |  |
| Carga *<br>Carne Bovídea                                                                                                    |  |
| Selecione uma ocorrência                                                                                                    |  |
| Carne bovina e bubalina NÃO oriunda da ZL de FA                                                                                      |  |
| Temperatura acima de 7ºC                                                                                                    |  |
| Ausência de Etiqueta Lacre ou Uso Incorreto (Exceto SIF)                                                                             |  |
| Ausência de Embalagem (Exceto Ponta de Agulha)                                                                                       |  |
| Ausência de Cortes Autorizados                                                                                                    |  |
| SEM inspeção sanitária oficial                                                                                                    |  |
| Produto Mal Acondicionado OU Produtos com características físicas ou<br>organolépticas anormais                                      |  |
| Produtos não registrados ou suspensos                                                                                                |  |
| Produtos fora do prazo de validade sem nota fiscal de retorno                                                                        |  |
| Produto com inspeção municipal (SIM) ou estadual (SIE) fora do município/estado<br>de origem sem selo de equivalência SUSAE ou SISBI |  |
| ADICIONAR                                                                                                    |  |

Inserindo uma Ocorrência, no exemplo Produto Sem Inspeção.

Ocorrência SEM inspeção sanitária oficial

Procedimento Infração - Modelo 6 + apreensão e inutilização + Laudo Pericial

Enquadramento Infração: Decreto Estadual 53.848 de 21/12/2017 Art. 2º § único e Art. 215 Incisos XI e XIV E Lei Federal nº 8.078 de 11/09/90 art. 18º §6º Inciso II. Apreensão e Inutilização: art. 216 Inciso XVI do Decreto Estadual 53.848/17.

CANCELAR CONFIRMAR

Pop-Up com o enquadramento da infração, para auxílio do FEA.

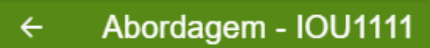

Nenhuma ação fiscal adicionada.

Adicionar ação fiscal.

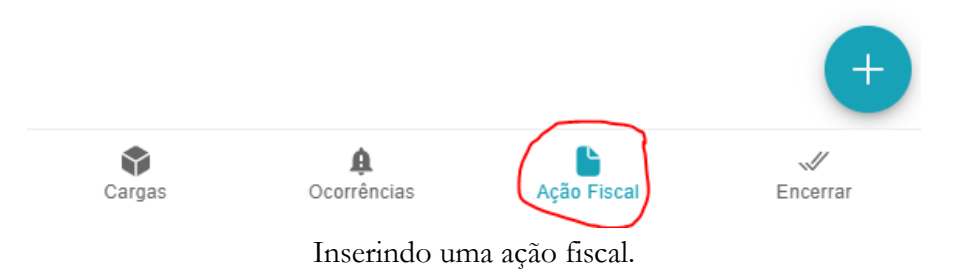

29

# ← Abordagem - IOU1111

| Tipo carga *<br>Produtos de origem animal | Ŧ |
|-------------------------------------------|---|
| Carga *<br>Carne Bovídea                  | Ŧ |
| Unidade*<br>Quilograma (kg)               | Ŧ |
| Apreendido<br>50                          |   |
| Autuado<br>50                             |   |
| Inutilizado<br>50                         |   |
| Retorno a origem                          |   |
|                                           |   |
|                                           |   |
|                                           |   |
|                                           |   |
|                                           |   |
|                                           |   |
|                                           |   |
|                                           |   |
| SALVAR                                    |   |

Exemplo da Ação fiscal, apreensão, autuação e inutilização do POA.

| <ul> <li>← Abordag</li> </ul> | gem - IOU1111           |             | :        |
|-------------------------------|-------------------------|-------------|----------|
| Resumo da A                   | bordagem                |             |          |
| Cargas                        |                         |             |          |
| Nenhuma carga in              | formada.                |             |          |
| Ocorrências                   |                         |             |          |
| Produtos o                    | le origem anima         | I           |          |
| Carne Bovíde                  | a                       |             |          |
| SEM inspeção sa               | nitária oficial         |             |          |
| Ação Fiscal                   | lo origon anima         | 1           |          |
| FIGUIDS                       | ie origeni anima        | I           |          |
| Carne Bovide                  | a<br>                   |             |          |
| 50 kg autuado(s)              |                         |             |          |
| 50 kg inutilizado(s           | )                       |             |          |
|                               | ENCERRAR A              | BORDAGEM    |          |
|                               |                         |             |          |
|                               |                         |             |          |
|                               |                         |             |          |
|                               |                         |             |          |
| Cargas                        | <b>A</b><br>Ocorrências | Ação Fiscal | Encerrar |

Após os lançamentos dos dados deve ser encerrado a abordagem. O App traz um resumo da abordagem para ser confirmado.

# 3.7 App: Finalizando a Barreira;

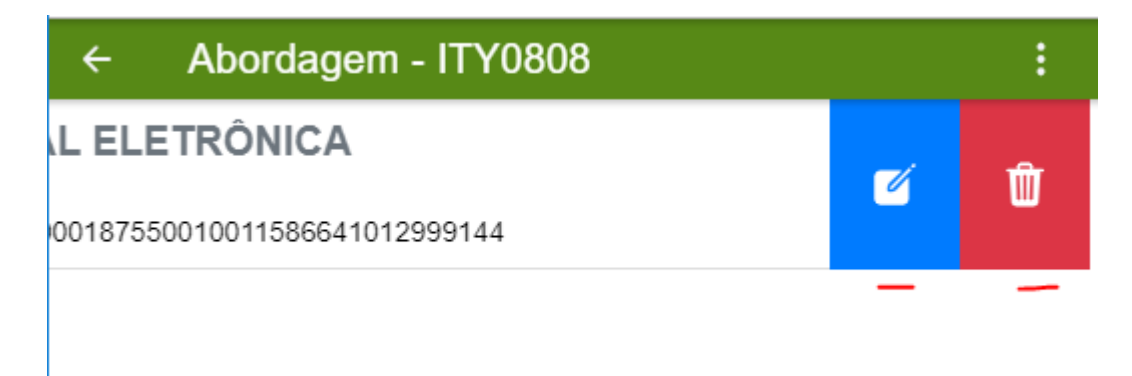

Qualquer lançamento pode ser corrigido ou excluído, basta clicar e arrastar para a esquerda sobre a abordagem. Abre-se dois ícones o azul de edição do lançamento e o vermelho para deletar o lançamento.

| ← Barreira      |           | :              |
|-----------------|-----------|----------------|
| 000429          |           | Em andamento 文 |
| FISCALIZAÇÃO DE | TRÂNSITO  |                |
| ALEGRETE        |           |                |
| Abordagens      | Policiais | Equipe         |
| Observações     |           |                |

ENCERRAR BARREIRA

Item para ser adicionada alguma observação sobre a barreira se for necessário.

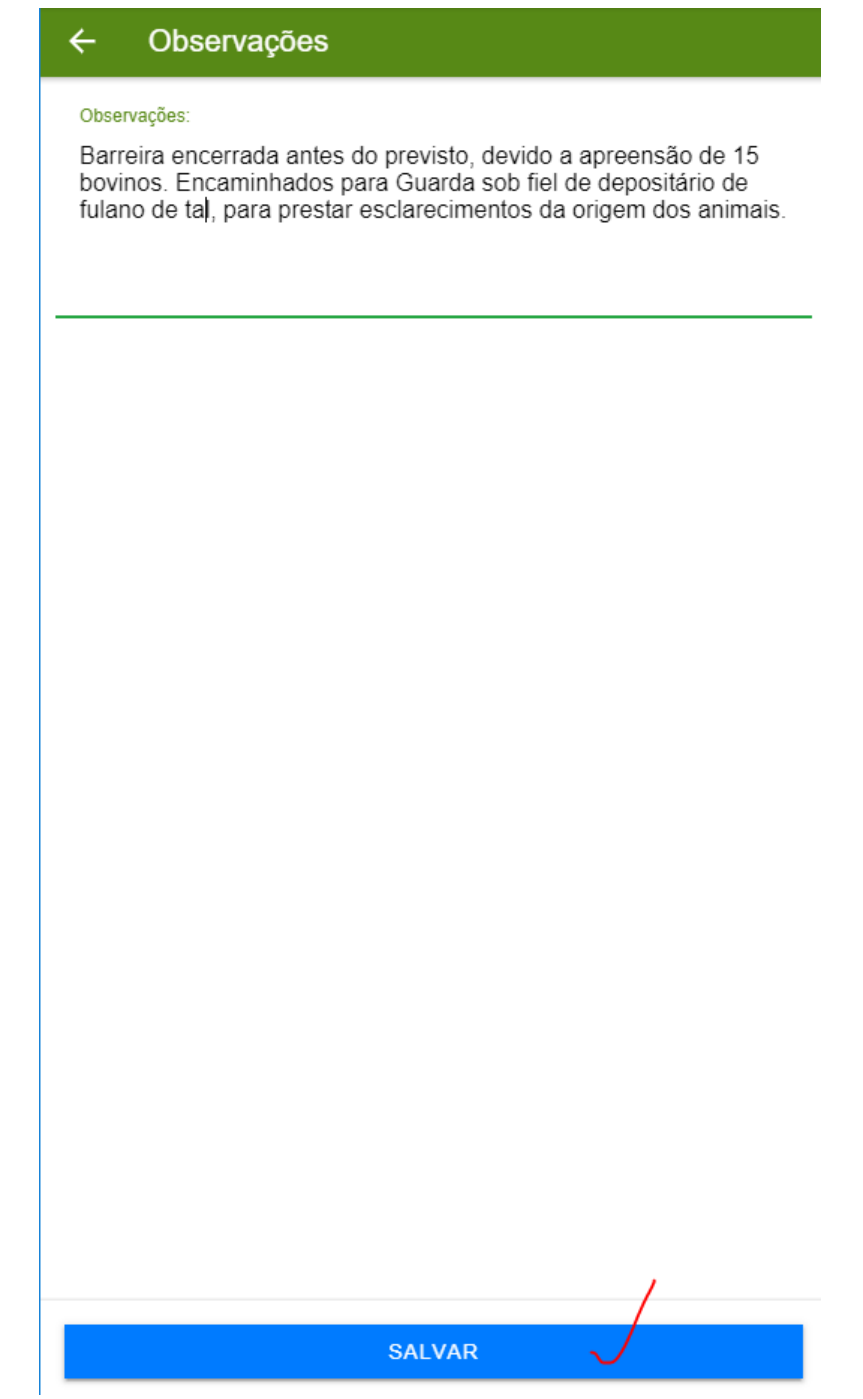

Exemplo de observação informada da barreira.

| ← Barreira      |           | ÷              |
|-----------------|-----------|----------------|
| 000429          |           | Em andamento 文 |
| FISCALIZAÇÃO DE | TRÂNSITO  |                |
| ALEGRETE        |           |                |
|                 |           |                |
|                 |           | ••             |
|                 |           |                |
| Abordagens      | Policiais | Equipe         |
|                 |           |                |
|                 |           |                |
|                 |           |                |
| Observações     |           |                |
|                 |           |                |
|                 |           |                |
|                 |           |                |
|                 |           |                |
|                 |           |                |
|                 |           |                |
|                 |           |                |
|                 |           |                |
|                 |           |                |
|                 |           |                |
|                 |           | ,              |

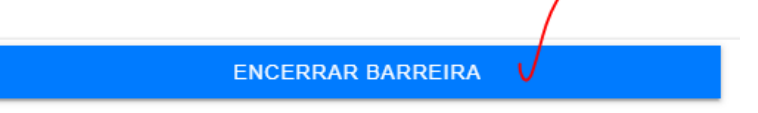

Para encerrar a barreira, clicar em "ENCERRAR BARREIRA".

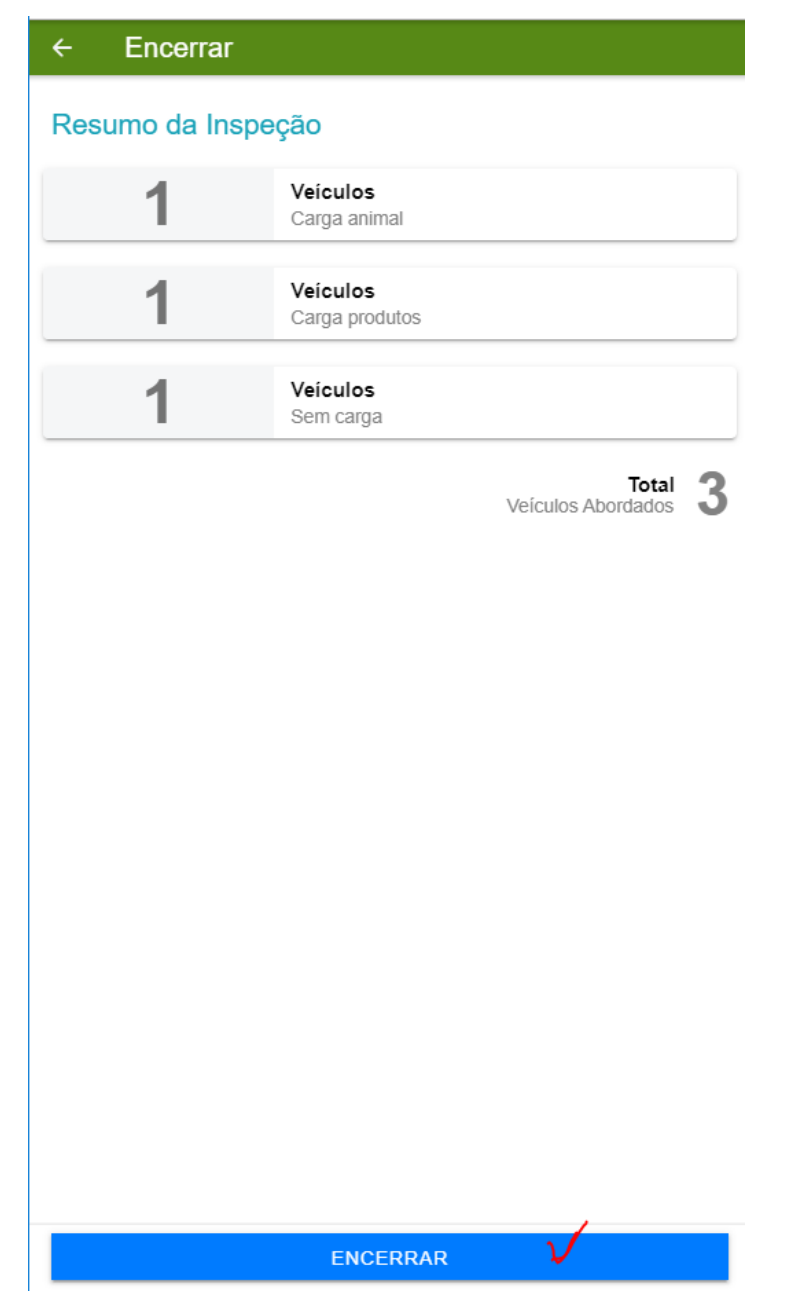

O App traz o resumo das atividades na barreira. Visualizar se estiver correto, clicar em "Encerrar".

# Encerrar inspeção

A inspeção ficará na situação "Pendente de revisão" e não poderá mais ser alterada. Deseja realmente finalizar a inspeção?

## NÃO SIM

Aviso de alerta, de que a atividade ficará pendente de revisão.

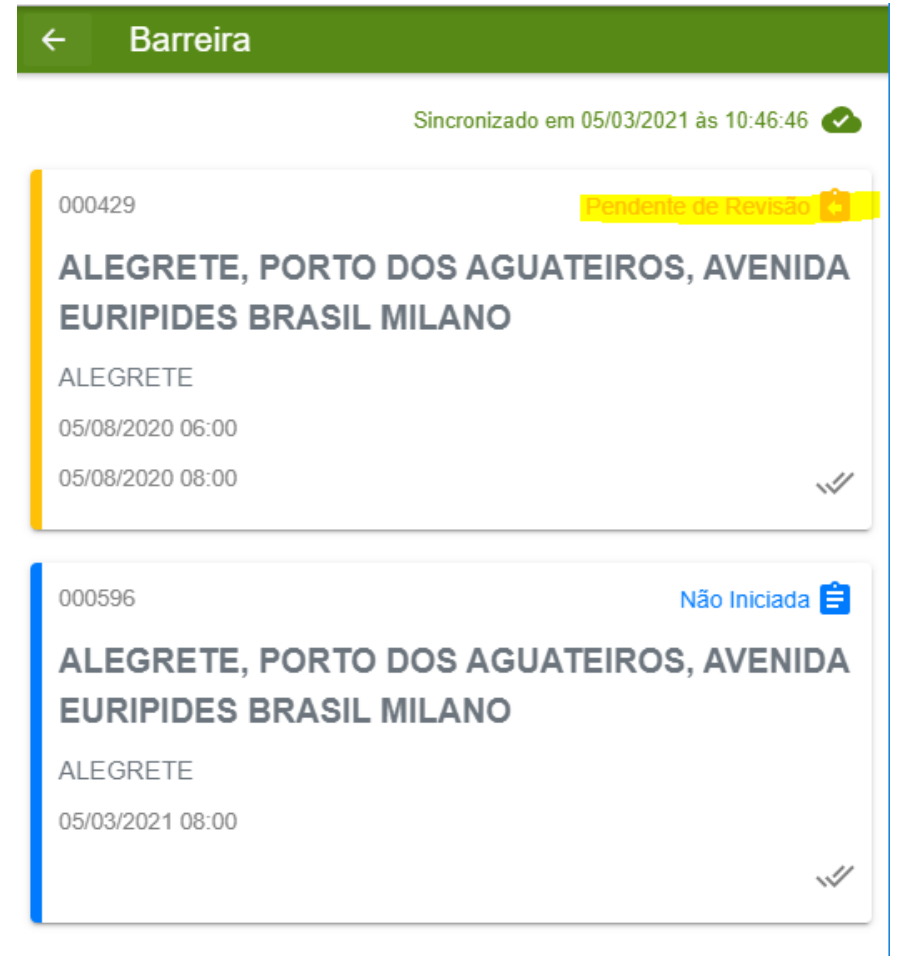

Visualização da atividade pendente de revisão. O Encerramento final deverá ser realizado no SDA.

# 3.8 SDA: Revisão dos dados no Desktop e encerramento da atividade.

| SILA Sistema de<br>Defesa Agropecuária RS |   | SDA - Sistema de Defesa Agropecuária                                      |                     |                  |             |                     | Ð                      |
|-------------------------------------------|---|---------------------------------------------------------------------------|---------------------|------------------|-------------|---------------------|------------------------|
| Módulo<br>✓ Inspeção a Campo              | • | Inspeções de trânsito                                                     |                     |                  |             | + No                | va Inspeção            |
| <ul> <li>Inspeções</li> </ul>             | ^ |                                                                           |                     |                  |             |                     |                        |
| Propriedade Rural                         |   | 🔽 Programei 🛛 🔽 Sou res                                                   | ponsável 🔽 Sou exec | Pesquisar Número | )           |                     |                        |
| Trânsito                                  |   |                                                                           |                     |                  |             | _                   | _                      |
|                                           |   | # 🕁 Ponto encontro                                                        |                     | Atividade        |             | Data<br>Agendamento | Situação               |
|                                           |   | Alegrete, Porto dos<br>596 Aguateiros, Avenida<br>Euripides Brasil Milano | ALEGRETE            | Barreira         | SR Alegrete | 05/03/2021          | Não Iniciada           |
|                                           |   | Alegrete, Porto dos<br>429 Aguateiros, Avenida<br>Euripides Brasil Milano | ALEGRETE            | Barreira         | SR Alegrete | 05/08/2020          | Pendente de<br>Revisão |

Visualização das atividades no SDA, aparecendo a barreira "Pendente de Revisão"

| SIL Sistema de<br>Defesa Agropecuária RS                 | SDA - Sistema de Defesa Agropecuária 🔁                                                                                                    |
|----------------------------------------------------------|----------------------------------------------------------------------------------------------------|
| Módulo<br>✓ Inspeção a Campo ▼                           | Consultar inspeção - Trânsito S Cancelar X Fechar                                                                                                    |
| <ul> <li>Inspeções</li> <li>Propriedade Rural</li> </ul> | Número: 429 Situação: Pendente de Revisão Data início fiscalização: 05/03/2021 Hora início fiscalização: 09:59                                                                                             |
| Trânsito                                                 | Programação Equipe Abordagens Policiais Observações Auditoria                                                                                                    |
|                                                          | Observações Barreira encerrada antes do previsto, devido a apreensão de 15 bovinos. Encaminhados para Guarda sob fiel de depositário de fulano de tal, para prestar esclarecimentos da origem dos animais. |
| <b>X</b>                                                 | Salvar                                                                                                    |

Verificar as abas da barreira, ainda é possível nesse passo complementar a observaçao. Estando tudo ok, clicar em "Finalizar".

| SIA Sistema de<br>Defesa Agropecuária RS                 |   | SDA - Sistema de Defesa Agropecuária 🗧                                        |                                                           |              |                                      |                                             |                                            |
|----------------------------------------------------------|---|-------------------------------------------------------------------------------|-----------------------------------------------------------|--------------|--------------------------------------|---------------------------------------------|--------------------------------------------|
| Módulo<br>✓ Inspeção a Campo                             | • | Consultar inspeção -                                                          | Frânsito                                                  |              |                                      | e                                           | Reabrir X Fechar                           |
| <ul> <li>Inspeções</li> <li>Propriedade Rural</li> </ul> | ^ | Número: 429                                                                   | Situação                                                  | : Finalizada | Data início fiscalização             | : 05/03/2021 Hora início                    | o fiscalização: 09:59                      |
| Trânsito                                                 |   | Programação<br>Observações<br>Barreira encerrada ant<br>esclarecimentos da or | Equipe<br>es do previsto, devido a a<br>igem dos animais. | Abordagens   | Policiais<br>Encaminhados para Guard | Observações<br>a sob fiel de depositário de | Auditoria<br>e fulano de tal, para prestar |

Após finalizar uma barreira está pode ser reaberta, caso necessário e as alterações podem ser feitas novamento no App.

# Atenção

Após a finalização das atividades no APP, as mesmas constarão como Pendente de Revisão, quando então o responsável pela atividade deverá acessar o Inspeção à Campo no Desktop verificar se todas as informações estão conformes e finalizar.

Caso seja necessário reabrir alguma atividade, elas devem ser primeiro finalizadas para depois ser reaberta e editada no App.

# Versão de Homologação

Está disponível também uma versão de homologação (TESTE) para que possam fazer os testes e conhecer os módulos de vigilância para FA, Contagem de Rebanho e Fiscalização de Trânsito. Os dados lançados nessa versão em homologação não serão salvos, então podem treinar a vontade, sem medo de errar. Seguem abaixo os respectivos links:

# NO DESKTOP (computador):

1. Link de TESTE para PROGRAMAR as atividades no SDA, via desktop, (HOMOLOGAÇÃO):

# **Programar Atividades**

2. Link de TESTE para EXECUTAR das atividades programadas no SDA, via desktop, (HOMOLOGAÇÃO):

# **Executar Atividades**

Abaixo, segue a relação de usuários de teste criados e senhas destinadas ao acesso no ambiente de **HOMOLOGAÇÃO** (SDA–Programação e *App*–Execução) a serem utilizados temporariamente pelos servidores envolvidos em cada Supervisão Regional, visando o conhecimento e para praticarem o uso do ferramenta.

| Supervisão           | Usuário                 | CPF            | Matrícula  | Senhas:        |
|----------------------|-------------------------|----------------|------------|----------------|
| Alegrete             | SR Alegrete             | 657.208.931-21 | 100000000  | alegrete20     |
| Bage                 | SR Bage                 | 117.654.545-06 | 200000000  | bage2020       |
| Caxias do Sul        | SR Caxias do Sul        | 435.310.764-00 | 30000000   | caxias2020     |
| Cruz Alta            | SR Cruz Alta            | 243.379.353-04 | 40000000   | erechim2020    |
| Erechim              | SR Erechim              | 603.340.388-63 | 500000000  | estrela2020    |
| Estrela              | SR Estrela              | 420.659.861-40 | 60000000   | ijui2020       |
| ljui                 | SR Ijui                 | 358.880.746-24 | 70000000   | lagoa2020      |
| Lagoa Vermelha       | SR Lagoa Vermelha       | 246.456.871-66 | 800000000  | osorio2020     |
| Osorio               | SR Osorio               | 369.326.781-28 | 900000000  | missoes2020    |
| Palmeira das Missões | SR Palmeira das Missões | 251.166.457-70 | 100000000  | passo2020      |
| Passo Fundo          | SR Passo Fundo          | 413.972.833-78 | 1100000000 | pelotas2020    |
| Pelotas              | SR Pelotas              | 456.826.644-00 | 1200000000 | porto2020      |
| Porto Alegre         | SR Porto Alegre         | 643.663.339-10 | 130000000  | santa2020      |
| Rio Pardo            | SR Rio Pardo            | 622.853.382-79 | 140000000  | rosa2020       |
| Santa Maria          | SR Santa Maria          | 641.226.033-15 | 150000000  | gonzaga2020    |
| Santa Rosa           | SR Santa Rosa           | 386.115.042-59 | 160000000  | soledade2020   |
| São luiz Gonzaga     | SR São luiz Gonzaga     | 691.659.123-49 | 1700000000 | uruguaiana2020 |
| Soledade             | SR Soledade             | 125.377.553-24 | 180000000  | -              |
| Uruguaiana           | SR Uruguaiana           | 817.116.532-09 | 190000000  | -              |